#### How to access Arden's template/TARGET leaflet - SystmOne

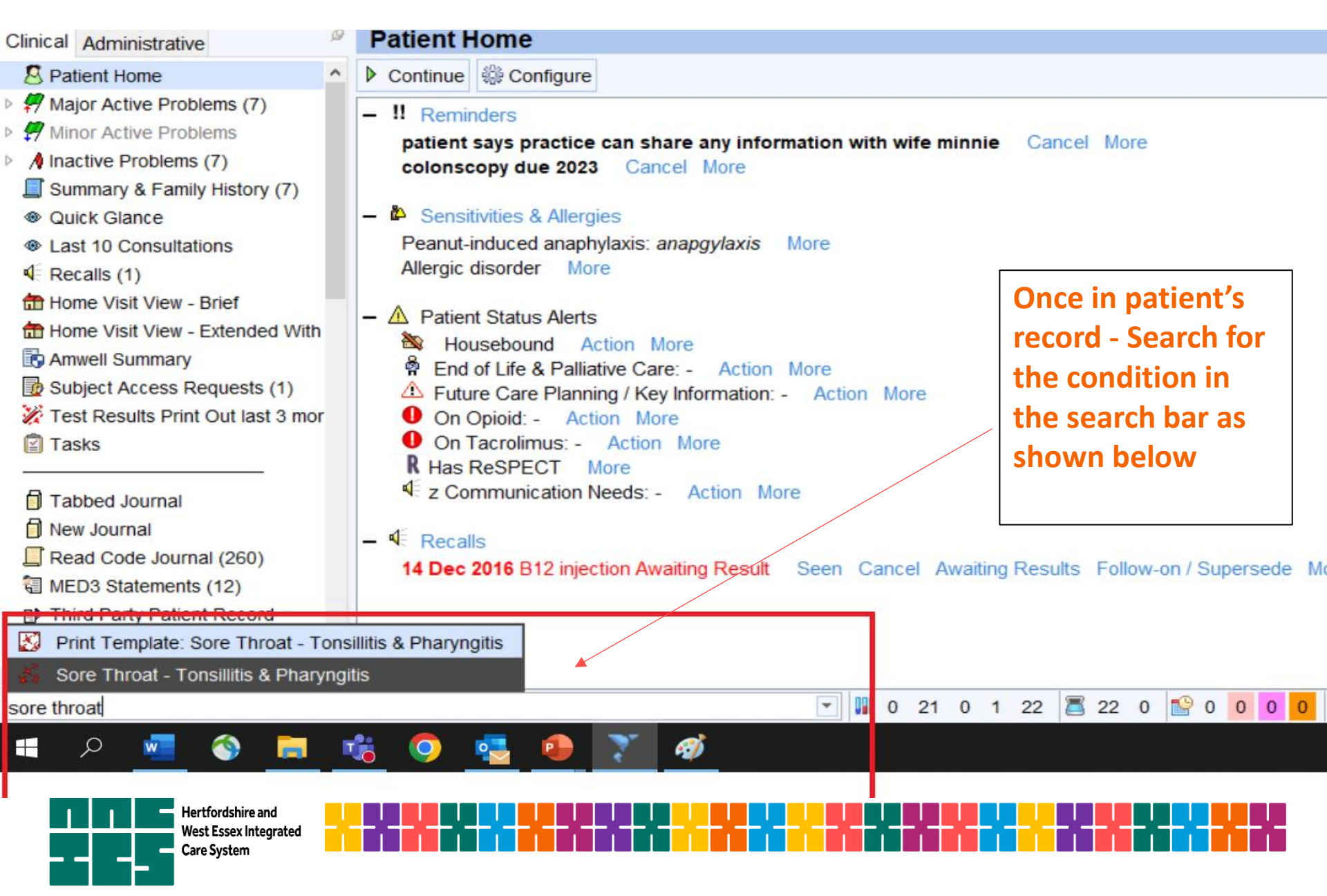

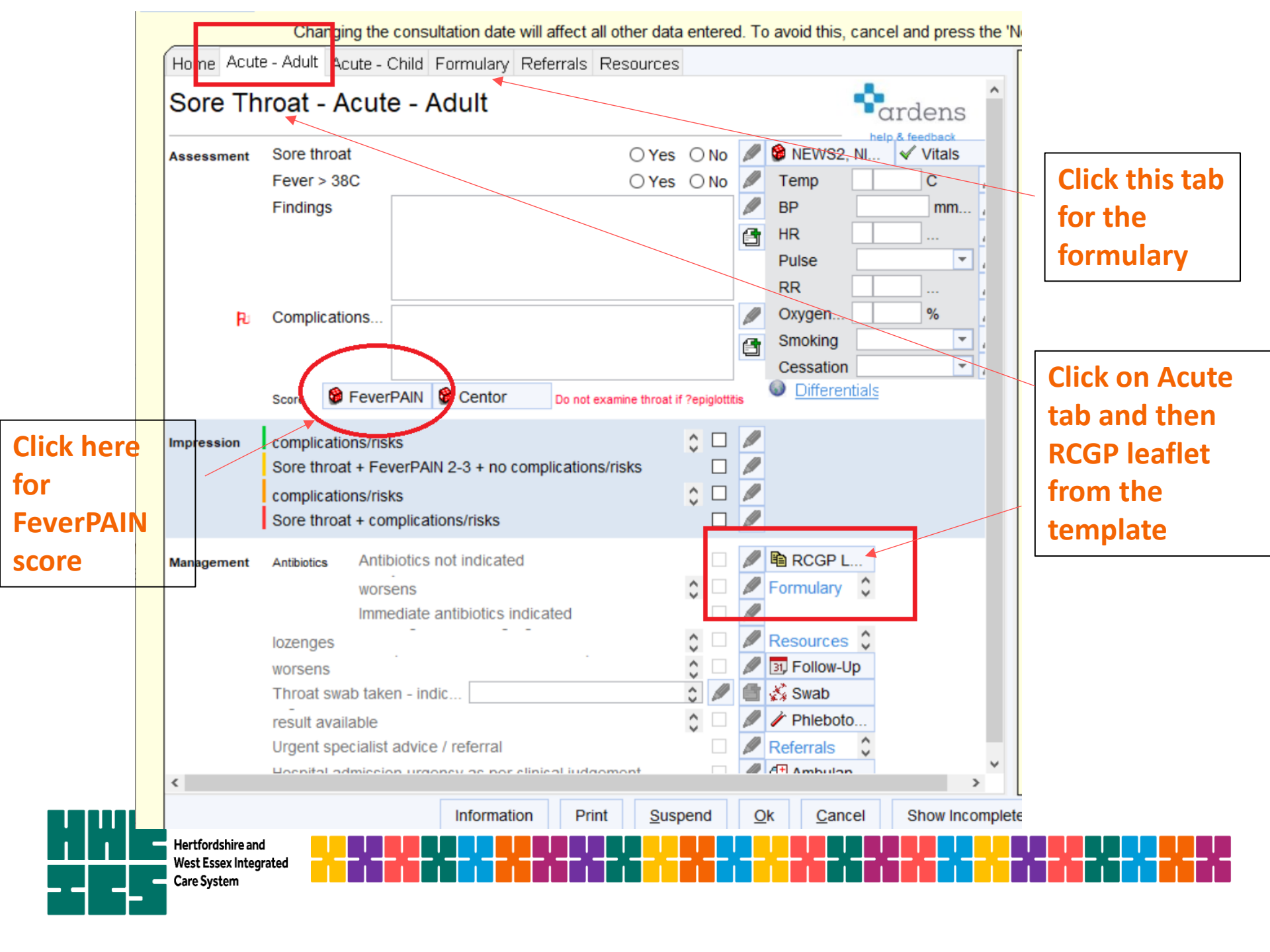

#### How to access Arden's template/TARGET leaflet – EMIS Web

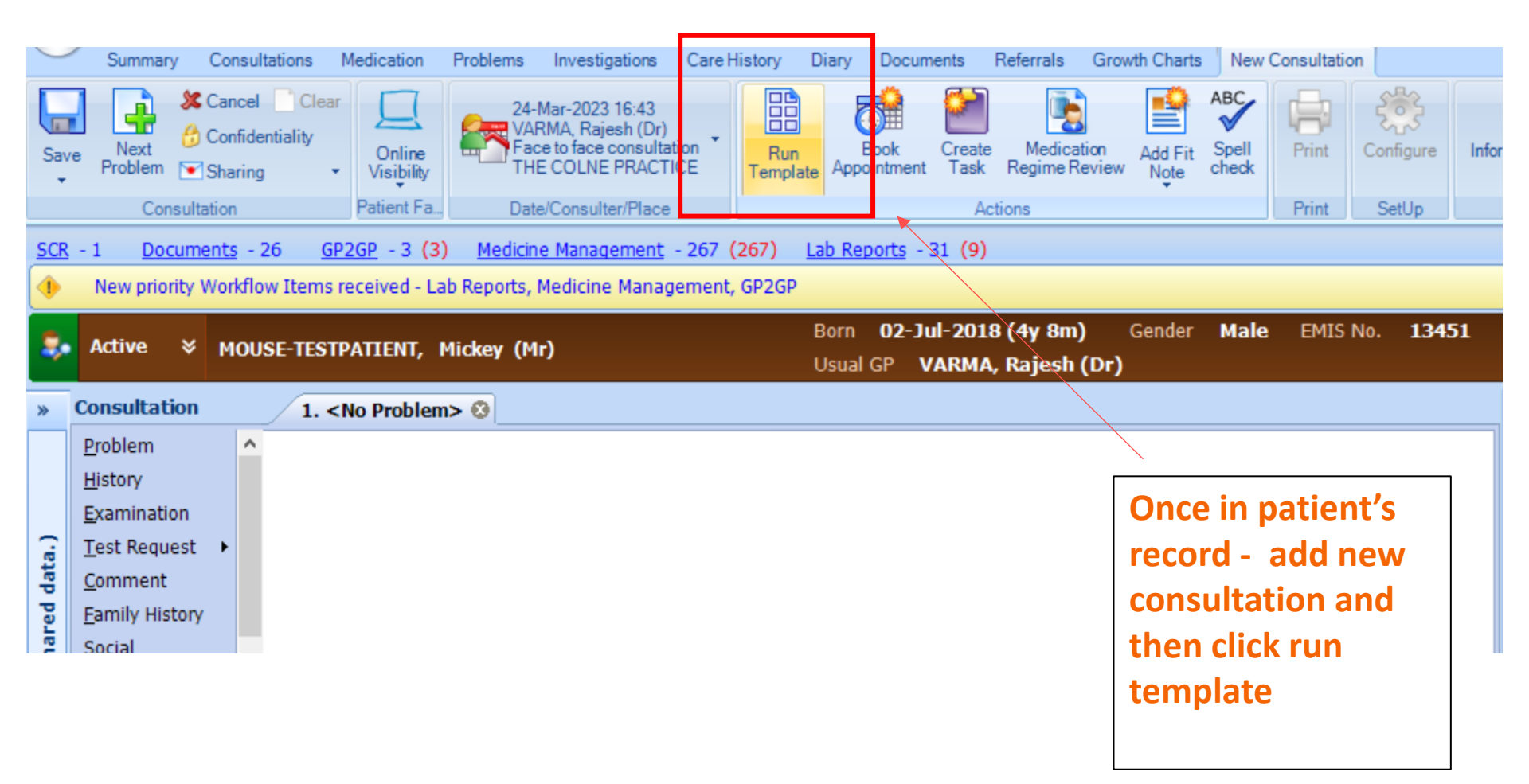

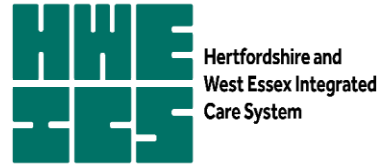

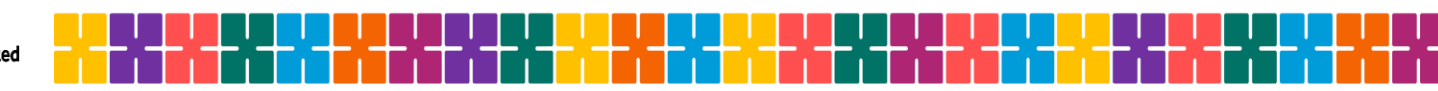

### How to access Arden's template/ TARGET leaflet EMIS

| Template Picker                                                                                                    |                                                                                                    |   |     | ×   |
|----------------------------------------------------------------------------------------------------|----------------------------------------------------------------------------------------------------|---|-----|-----|
| Please make your selection below urin Found 6 matches for "urin"                                                                                                    | Navigator Details                                                                                                    |   |     |     |
| Urine Dipstick Test<br>Urinary Tract Infection (UTI adults) (v16.3)<br>Urinary incontinence template (v15.2) (Arde<br>Urinary Catheter template (v16.2) (Ardens)<br>Urinalysis (urine dipstick) (v16.4) (Ardens)<br>Lower Urinary Tract Symptoms in Men (v16<br>Search for the<br>condition | Havigator       Details         Image: Construction of the service of the service of the s |   |     |     |
|                                                                                                    | C                                                                                                    | К | Can | cel |

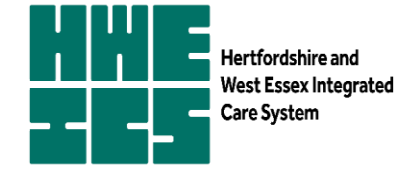

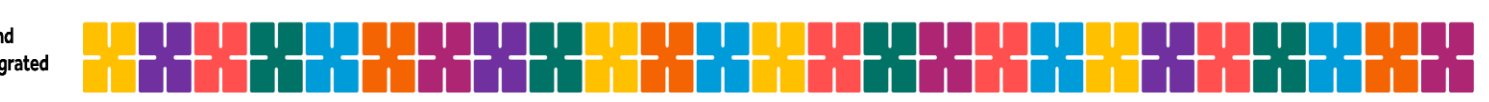

## **Ardens - UTI example EMIS**

|            | contrary concentrations income          | and incongations carefulling and                            |                                                                                        |       |                           | •      | • • |   |
|------------|-----------------------------------------|-------------------------------------------------------------|----------------------------------------------------------------------------------------|-------|---------------------------|--------|-----|---|
| Sa<br>Tem  | ve Cancel Spell<br>plate Template check |                                                             |                                                                                        |       |                           |        |     |   |
|            | Template                                |                                                             |                                                                                        |       |                           |        |     |   |
| <u>SCR</u> | - 1 Documents - 26 GP2GP                | 3 (3) <u>Medicine Management</u> - 267 (267) <u>Lab Rep</u> | <u>orts</u> - 31 (9)                                                                   |       |                           |        |     |   |
| •          | New priority Workflow Items receive     | d - Lab Reports, Medicine Management, GP2GP                 |                                                                                        |       |                           |        |     | X |
| \$.        | Active ¥ MOUSE-TESTPATIE                | IT, Mickey (Mr)<br>Usual                                    | <b>02-Jul-2018 (4y 8m)</b> Gender <b>Male</b> EMIS No.<br>GP <b>VARMA, Rajesh (Dr)</b> | 13451 | e                         | PROXY) | œ   |   |
| »          | Urinary Tract Infection (UTI a          | ults) (v16.3) (Ardens)                                      |                                                                                        |       |                           |        |     | * |
|            | l'emplate Information                   | Urinalysis                                                  |                                                                                        |       |                           |        | ^   | Γ |
|            | Condition                               | Urinalysis = no abnormality                                 |                                                                                        |       | No previous entry         |        |     |   |
| _          | History                                 |                                                             |                                                                                        |       |                           |        |     |   |
| ata.       | Examination                             | If urinalysis is abnormal record findings here:             |                                                                                        |       |                           | _      |     |   |
| ed d       | Investigations (Mamon (CE)              | Urine diptest for blood                                     |                                                                                        | ~     | 02-Dec-2014 Urine blood t | *      |     |   |
| har        | Investigations (vvomen<05)              | Urine diptest for nitrate                                   |                                                                                        | ~     | 23-Aug-2013 Urine nitrite | *      |     |   |
| No s       | Investigations (Men<65 ye               | Urine diptest for leucocytes                                |                                                                                        | ~     | 02-Dec-2014 Urine leucocy | *      | _   |   |
| S P        | Investigations (Men/Wome                | MSU                                                         |                                                                                        |       |                           |        |     | ( |
| ecor       | Management Guidelines                   | An MSU is recommended in the following circums              | tances:                                                                                |       |                           |        | 4   |   |
| V R        | Safety pet advice/self care             | 1. Where there is visible haematuria, or non-visibl         | e haematuria on diptest                                                                |       |                           |        |     |   |
| Σ          | Safety fiet advice/sell care            | 3. Pregnancy                                                |                                                                                        |       |                           |        |     |   |
| Na         | Referrals                               | 4. Wohlen who are cathetensed                               |                                                                                        |       |                           |        |     |   |
| ž          | Patient Resources                       | Ск5, 2015                                                   |                                                                                        |       |                           |        |     | 1 |
|            | Add Learning                            | V MSU sent to lab.                                          | A 100000 A                                                                             |       | 02-Jul-2014               | *      | ~   | C |
|            | Latest Contacts                         |                                                             |                                                                                        |       |                           |        |     |   |
|            |                                         |                                                             |                                                                                        |       |                           |        |     |   |

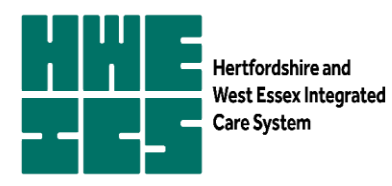

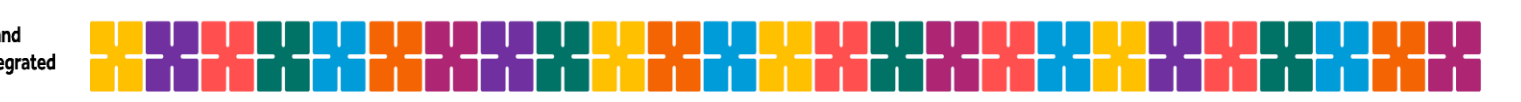

#### **Ardens - UTI example EMIS access to TARGET leaflets**

| em                   | EMIS Web Health Care System - The Colne Practice - 7064 |                       |                     |                                                                                                    |                    |               | MOUSE           |                      |                         |                  |      |
|----------------------|---------------------------------------------------------|-----------------------|---------------------|----------------------------------------------------------------------------------------------------|--------------------|---------------|-----------------|----------------------|-------------------------|------------------|------|
| 0                    | Summary                                                 | Consultations         | Medication          | Problems                                                                                                    | Investigations     | Care History  | Diary           | Documents            | Referrals               | Growth Charts    | New  |
| Sa<br>Terr           | ave cancel<br>plate Template                            | ABC<br>Spell<br>check |                     |                                                                                                    |                    |               |                 |                      |                         |                  |      |
| SCR                  | - 22 <u>Refer</u>                                       | rals - 1 (1)          | <u>GP2GP</u> - 3 (3 | 3) <u>Medicir</u>                                                                                                    | ne Management      | - 4 (4) Lab   | Reports         | -7 (1)               |                         |                  |      |
| •                    | New priority                                            | Workflow Item         | is received - L     | ab Reports,                                                                                                    | Medicine Manag     | gement, GP2GF | P, Referral     | S                    |                         |                  |      |
| -                    | Active 💝                                                | MOUSE-TES             | STPATIENT,          | Mickey (M                                                                                                    | r)                 |               | Born<br>Usual ( | 02-Jul-20<br>GP VARM | 18 (4y 9m)<br>A, Rajesh | ) Gender<br>(Dr) | Male |
| *                    | Urinary Tra                                             | act Infection         | (UTI adult          | s) (v16.3)                                                                                                    | (Ardens)           |               |                 |                      |                         |                  |      |
|                      | Template Information                                    |                       |                     | Patient Resources                                                                                                    |                    |               |                 |                      |                         |                  |      |
|                      | Condition                                               |                       |                     | The following patient resources are available for this condition:                                                          |                    |               |                 |                      |                         |                  |      |
| -                    | History<br>Examination                                  |                       |                     | Patient Info - Cystitis<br>NHS Choices - Urinary Tract Infection                                                           |                    |               |                 |                      |                         |                  |      |
| d data               |                                                         |                       |                     | TARGET (PHE) Leaflet for women with suspected uncomplicated UTI<br>TARGET (PHE) Leaflet for adults > 65 with suspected UTI |                    |               |                 |                      |                         |                  |      |
| are                  | Investigation                                           | is (Women<65          |                     | Record here that you have given a patient information leaflet                                                              |                    |               |                 |                      |                         |                  |      |
| o sh                 | Investigation                                           | is (Men<65 ye         |                     | Self-he                                                                                                    | elp advice leaflet | given         | Text            |                      |                         |                  |      |
| rd (N                | Investigation                                           | is (Men/Wome          |                     |                                                                                                    |                    |               |                 |                      |                         |                  |      |
| Seco                 | Management                                              | t Guidelines          |                     |                                                                                                    |                    | `             |                 |                      |                         |                  |      |
| <u>V</u> iew -> My R | Safety net a                                            | dvice/self care       |                     |                                                                                                    |                    | Click         | patie           | nt                   |                         |                  |      |
|                      | Referrals                                               |                       |                     |                                                                                                    |                    | _ resol       | urces           | to acces             | s                       |                  |      |
|                      | Patient Reso                                            | urces                 |                     |                                                                                                    |                    | TARC          |                 | oflat                |                         |                  |      |
|                      | Add Learning 🗸                                          |                       |                     |                                                                                                    |                    |               |                 |                      |                         |                  |      |
|                      | Latest Contacts                                         | 5                     |                     |                                                                                                    |                    |               |                 |                      |                         |                  |      |

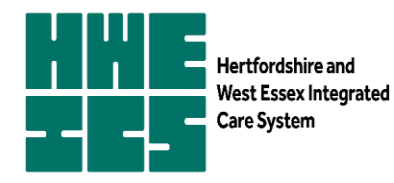

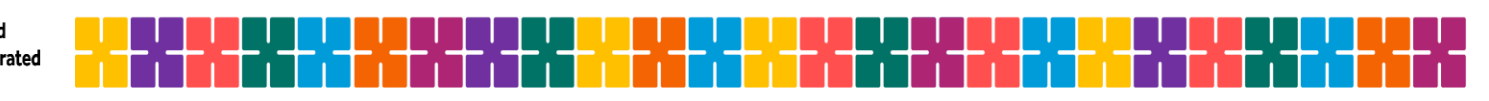

#### Use Accurx for SMS of UKHSA leaflets (include safety netting)

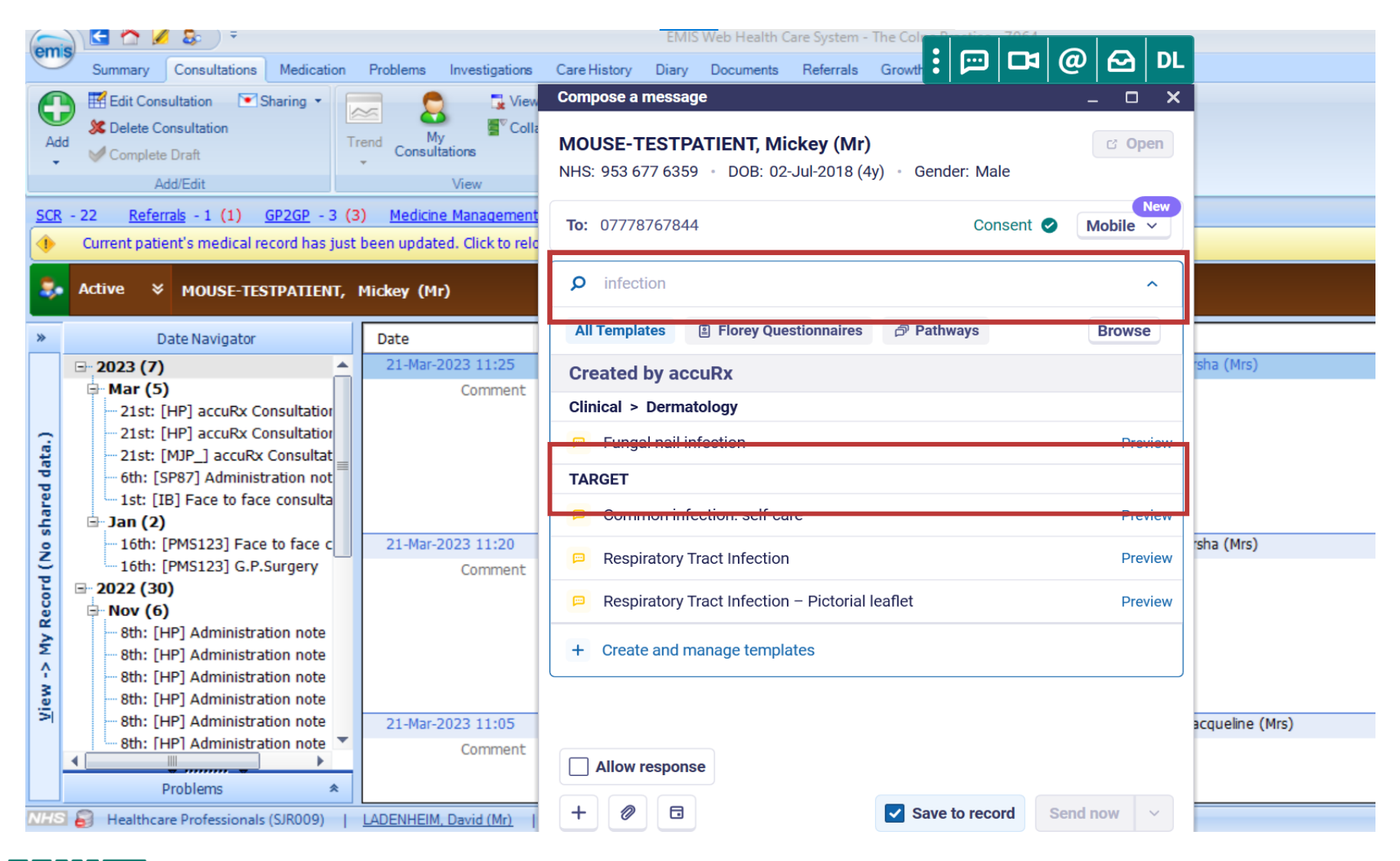

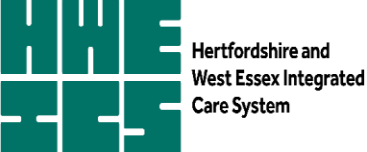

# **TARGET:** Patient Information Leaflets example – to be used during patient consultation

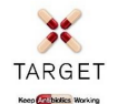

#### TREATING YOUR INFECTION – RESPIRATORY TRACT INFECTION (RTI)

NHS

| Your infection                                                                                                    | Most are<br>better by                                                                                                    | How to look after yourself<br>and your family                                                                                                    | When to get held Most are better by'                                                                                                    |                                                                                                    |  |  |  |
|----------------------------------------------------------------------------------------------------|----------------------------------------------------------------------------------------------------|----------------------------------------------------------------------------------------------------|----------------------------------------------------------------------------------------------------|----------------------------------------------------------------------------------------------------|--|--|--|
| Middle-ear<br>infection                                                                                                    | 8 days                                                                                                    | <ul> <li>Have plenty of rest.</li> <li>Drink enough fluids to avoid<br/>feeling thirsty.</li> <li>Ask your local pharmacist</li> </ul>                                                                                                    | If you or your child has any of these sympton SECTON rsto a CO                                                                                                    |                                                                                                    |  |  |  |
| Sore throat                                                                                                    | 7-8 days                                                                                                    |                                                                                                    | reeling thirsty.       and seek medical advice urgently from NHS 1 or age of 5 has any of symptoms 1–3 go to A& E main and seek medical advice urgently from the symptoms 1–3 go to A& E main and seek medical advice urgently from the symptoms 1–3 go to A& E main advice urgently from the symptoms 1–3 go to A& E main advice urgently from the symptoms 1–3 go to A& E main advice urgently from the symptoms 1–3 go to A& E main advice urgently from the symptoms 1–3 go to A& E main advice urgently from the symptoms 1–3 go to A& E main advice urgently from the symptoms 1–3 go to A& E main advice urgently from the symptoms 1–3 go to A& E main advice urgently from the symptoms 1–3 go to A& E main advice urgently from the symptoms 1 | and seek medical advice urgently from NHS 10211 CALLSC K100We WICH LO<br>age of 5 has any of symptoms 1–3 go to A8 E immediately or call 999. |  |  |  |
| Sinusitis                                                                                                    | 14-21 days                                                                                                    | to recommend medicines<br>to help your symptoms or                                                                                                    | 1. If your skin is very cold or has a strange colour of you de elop an unusual rash.                                                                                                    |                                                                                                    |  |  |  |
| Common cold                                                                                                    | 14 days                                                                                                    | <ul> <li>pain (or both).</li> <li>Fever is a sign the body is fighting the infection and usually gets better by itself in most cases. You can use</li> </ul>                                                                                                 | 2. If you have new pairings of confusion or drowsiness or have slurred speech.     3. If you have difficulty breathing. Signs that suggest breathing problems can be:                                                                                                    |                                                                                                    |  |  |  |
| Cough or<br>bronchitis                                                                                                    | 21 days<br>(a cough caused by<br>COVID-19 may differ)                                                                                                    |                                                                                                    | <ul> <li>breathing quickly</li> <li>turning blue around the lips and the skin below Safety netting</li> <li>skin between or above the ribs getting sucked or pulled in with every breath.</li> </ul>                                                                                                    |                                                                                                    |  |  |  |
| Other infection:                                                                                                    | days                                                                                                    | <ul> <li>paracetamol if you or your<br/>child are uncomfortable<br/>because of a fever.</li> <li>Use a tissue and wash your<br/>hands with soap to help<br/>prevent spread of your<br/>infection to your family,<br/>friends and others you meet.</li> </ul> | <ol> <li>If you develop a severe headache and are sick.</li> <li>If you develop chest pain.</li> <li>If you have difficulty swallowing or are drooling.</li> <li>If you cough up blood.</li> <li>If you are passing little to no urine.</li> <li>If you are feeling a lot worse.</li> </ol> Less serious signs that can usually wait until the next available appointment: 10. If you are not starting to improve a little by the time given in 'Most are better by'                                                                                                    |                                                                                                    |  |  |  |
| lf you thin<br>http://www.gov.u                                                                                                    | k you may have COV<br>uk/coronavirus or http                                                                                                    | ID-19 then please visit<br>p://www.nhs.uk for the latest                                                                                                    | <ol> <li>Children with middle-ear infection: if fluid is coming out of their rats or they have new deafness.</li> <li>Mild side effects such as grarrhea: seek medical attention if you are concerned.</li> </ol>                                                                                                    |                                                                                                    |  |  |  |
| Back-up antibiotic prescription to be colly red after days only if you are not starting to feel a little better or you feel worse transformation about |                                                                                                    |                                                                                                    |                                                                                                    |                                                                                                    |  |  |  |
| <ul> <li>Colds, most coughs,</li> <li>Taking any antibiotic</li> </ul>                                                                                 | <ul> <li>Colds, most coughs, sinusitis, ear infections, sore throats, and other infections often get better without entibiotics, as your body can usually fight these antibiotics makes bacteria that live inside your body more resistant. This means that antibiotics may not work when you really need them.</li> </ul> |                                                                                                    |                                                                                                    |                                                                                                    |  |  |  |
| Antibiotics can cause     Find out more about                                                                                                    | e side effects such as rasi<br>how you can make better                                                                                                    | hes, thrush, stomach pains, diarrhoea, r<br>r use of antibiotics and help keep this vit                                                                                                    | eactions to sunlight, other symptoms, or being sick if you drink alcohol with metronidazole.<br>al treatment effective by visiting <b>www.nhs.uk/keepantibioticsworking</b>                                                                                                    |                                                                                                    |  |  |  |

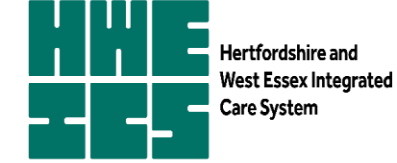